#### **Important Points to Keep in Mind**

CM/ECF offers several utilities to users that are helpful in working with the system. In addition to providing tools that may help you to monitor your use of CM/ECF, the utilities section is where you will manage your CM/ECF password and record your e-mail address, mailing address, and other important information.

It is your responsibility to manage your own CM/ECF account. If you do not maintain a current e-mail and mailing address, you will not receive notices electronically or through the postal service.

| <ol> <li>Click Utilities to access<br/>your account.</li> </ol> | <u> <u>         Q</u>uery <u>R</u>eports ▼ <u>U</u>tilities ▼     </u>                                                                                                    |
|-----------------------------------------------------------------|----------------------------------------------------------------------------------------------------|
| 2. Select the appropriate option.                               | Utilities       Miscellaneous         Your Account       Miscellaneous         Maintain Your Account       Legal Research         View Your Transaction Log       Mailings         Change Client Code       Mailings         Change Your PACER Login       Verify a Document         Review Billing History       Show PACER Account |
|                                                                 | Edit Data     Monthly Trials Menu       Miscellaneous     Internet Payment History                                                                                                    |

| If you want to                      | Then click and refer to the instructions in this guide. |
|-------------------------------------|---------------------------------------------------------|
| Update your contact information     | Maintain Your Account                                   |
| Change your login or password       | Maintain Your Account                                   |
| Set e-mail preferences              | Maintain Your Account                                   |
| Check activity on your account      | View Transaction Log                                    |
| View mailing information for a case | Mailings                                                |

| Maintain User | Account                  |               |                                           |
|---------------|--------------------------|---------------|-------------------------------------------|
| Last name     | Crowe                    | First name    | Ryan                                      |
| Middle name   |                          | Generation    |                                           |
| Gender        | <b>~</b>                 | ATY Type      | ▼                                         |
| Title         |                          |               |                                           |
| Bar number    |                          | Туре          | aty                                       |
| Prisoner id   |                          |               | $\checkmark$ Add Headers to PDF Documents |
| Office        | Crowe, Austin and Austin |               |                                           |
| Unit          |                          |               |                                           |
| Address 1     | 1234 West State Street   |               |                                           |
| Address 2     |                          |               |                                           |
| Address 3     |                          |               |                                           |
| City          | Chicago                  | State         | IL Zip 60604                              |
| Country       |                          | County        | <b>~</b>                                  |
| Phone         | 312-111-1111             | Fax           |                                           |
| Initials      | DOB                      | End date      |                                           |
| Email inform  | nation More use          | r information |                                           |
| Submit C      | Clear                    |               |                                           |
|               | Click Submit when done.  |               |                                           |

## Update Your Contact Information

| Field                        | Description/Action                                                                                                    |
|------------------------------|----------------------------------------------------------------------------------------------------|
| Name                         | Verify that your information is correct.                                                                                   |
| Generation                   | Optional: Enter I, II, etc. For example, John Smith III                                                                    |
| Title                        | Optional: Mr., Mrs. Ms., Dr., etc.                                                                                         |
| Gender                       | Optional: Click the ▼arrow and select.                                                                                     |
| ATY                          | Optional: Click the $\mathbf{\nabla}$ arrow and select the type of attorney.                                               |
| Bar Number                   | Enter your Illinois State Bar ID number. Leave blank if you do not have an ID.                                             |
| Prisoner id                  | Leave blank.                                                                                                    |
| Office/Unit                  | Optional: Enter the name of your firm and unit.                                                                            |
| Address, City,<br>State, Zip | Enter your postal service mailing address. This address is used when a notice or other information is mailed out manually. |

#### **Change Password**

1. Click More user information.

| Maintain User | Account                  |                 |                              |
|---------------|--------------------------|-----------------|------------------------------|
| Last name     | Crowe                    | First name      | Ryan                         |
| Middle name   |                          | Generation      |                              |
| Gender        | ✓                        | ATY Type        |                              |
| Title         |                          |                 |                              |
| Bar number    |                          | Туре            | aty                          |
| Prisoner id   |                          |                 | Add Headers to PDF Documents |
| Office        | Crowe, Austin and Austin |                 |                              |
| Unit          |                          |                 |                              |
| Address 1     | 1234 West State Street   |                 |                              |
| Address 2     |                          |                 |                              |
| Address 3     | ~                        |                 |                              |
| City          | Chicago                  | State           | II 7:- 60604                 |
| Compton       | Chicago                  | Country         |                              |
| Country       |                          | County          |                              |
| Phone         | 312-111-1111             | Fax             |                              |
| Initials      | DOB                      | End date        |                              |
|               | More u                   | ser information |                              |
| Submit C      | lear                     |                 |                              |

- 2. Enter the desired password.
- 3. Click Return to Account screen.

| More User Information for Ryan Crowe |                                |
|--------------------------------------|--------------------------------|
| Login crower1                        | Last login 10-07-2009 13:31    |
| Password 09CROW19                    | Current login 10-08-2009 13:31 |
|                                      | Create date 04/27/2004         |
| Registered Y                         | Update date 01/08/2009         |
| Internet Credit Card Y               |                                |
| Groups Attorney                      |                                |
| Return to Account screen Clear       |                                |

4. Click Submit.

You **MUST** submit your changes from this screen!

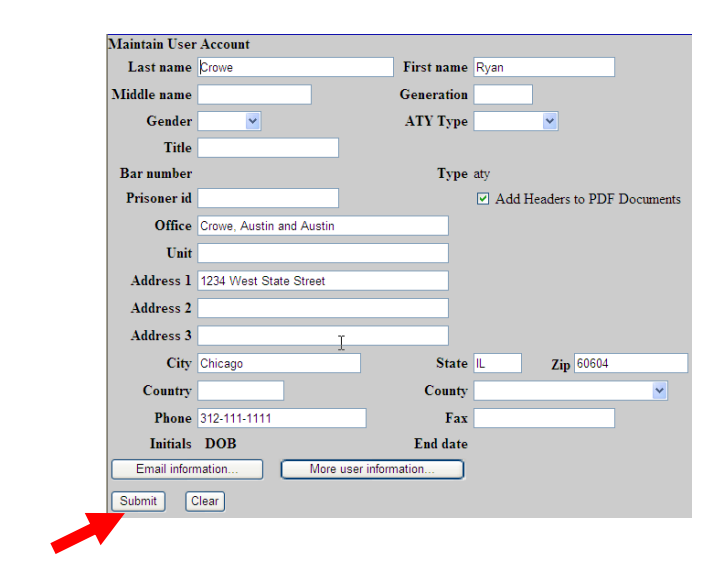

#### Set e-Mail Preferences

1. Click **Email information**.

| Maintain User | Account                  |            |                              |
|---------------|--------------------------|------------|------------------------------|
| Last name     | Crowe                    | First name | Ryan                         |
| Middle name   |                          | Generation |                              |
| Gender        | ►                        | ATY Type   | ►                            |
| Title         |                          |            |                              |
| Bar number    |                          | Туре       | aty                          |
| Prisoner id   |                          |            | Add Headers to PDF Documents |
| Office        | Crowe, Austin and Austin |            |                              |
| Unit          |                          |            |                              |
| Address 1     | 1234 West State Street   |            |                              |
| Address 2     |                          |            |                              |
| Address 3     | т                        |            |                              |
| City          | Chicago                  | State      | IL Zip 60604                 |
| Country       |                          | County     | <b>~</b>                     |
| Phone         | 312-111-1111             | Fax        |                              |
| Initials      | DOB                      | End date   |                              |
| Email inform  | nation More user inform  | mation     |                              |
| Submit        | Clear                    |            |                              |

- 2. Enter your e-mail address.
- 3. Select the delivery method options.
- 4. (Optional) Enter the case number of any additional case for which you wish to receive notice.
- 5. Click **Return to Person Information Screen**.
- 6. Click Submit.

| Registered e-mail addresses          | Configuration options                                                                                                    |
|--------------------------------------|----------------------------------------------------------------------------------------------------|
| Primary e-mail address:              | ryan_crower@law1233.yahoo.com                                                                                                    |
| ryan_crower@law1233.yahoo.com        |                                                                                                    |
|                                      | Should this e-mail address receive notices? ⊙ Yes ○ No                                                                                                    |
| Secondary e-mail addresses:          |                                                                                                    |
| davis5940@comcast.net                | How should notices be sent to this e-mail address? ⊙ Per Filing ○ Summary Report                                                                                                    |
| <u>karen tapia@ilnd.uscourts.gov</u> |                                                                                                    |
| roberto perez@ilnd.uscourts          | In what format should notices be sent to this e-mail address? <ul> <li>HTML</li> <li>Text</li> </ul>                                                                                                    |
| roberto_perez@ilnd.uscourts.gov      |                                                                                                    |
| add new e-mail address               | Should this e-mail address receive general announcement notices from this court? • Yes • No                                                                                                    |
| Return to Person Information Screen  | Show all cases for this e-mail address (Copy case lists from here)                                                                                                    |
| Clear                                | Case-specific options                                                                                                    |
| N.                                   | Add additional cases for noticing                                                                                                    |
| R                                    |                                                                                                    |
|                                      | These cases will send notice per filing. (default method)                                                                                                    |
|                                      | 1:09-cv-00009 Doe v. Doe (interest)                                                                                                    |
|                                      | 1:99-cv-00002 Duck et al v. Disneyland et al - Representing Daffy Duck, Tweedy Bird, Disneyworld, Disneyland                                                                                                    |
|                                      | 1:99-cv-00003 Duck et al v. Disneyland et al - Representing Daffy Duck, Tweedy Bird, Tweedy Bird, Daffy Duck<br>1:99-cv-00004 Duck et al v. Disneyland et al - Representing Daffy Duck, Tweedy Bird, Bird, Daffy Duck |

In this example, the default options display and no additional cases are noticed.

## **E-Mail Options**

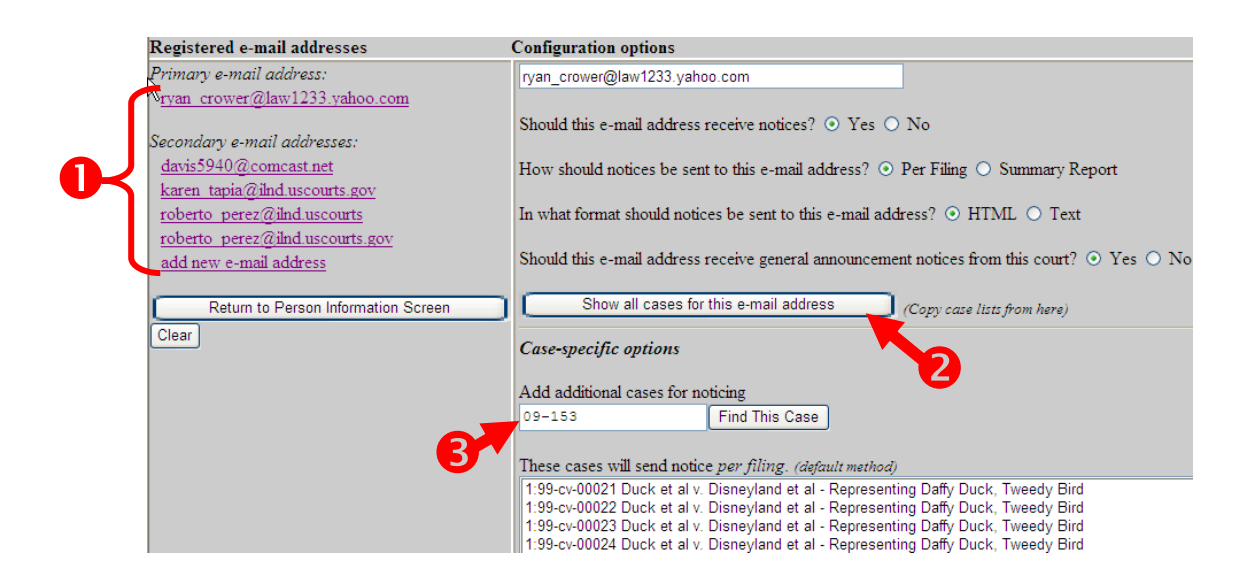

|   | If you want to                                                          | Then                                                                                                    |
|---|-------------------------------------------------------------------------|----------------------------------------------------------------------------------------------------|
| 1 | View the selected configuration options for a specific email address.   | Click the desired email address.                                                                                                    |
| 2 | View all cases associated with a listed email address                   | <ul><li>A. Select the email address displayed on the left.</li><li>B. Click Show all cases for this email address.<br/>The cases display below the case number.</li></ul>                                                                                                    |
| 3 | Add a case for noticing                                                 | Enter the case number, and then click <b>Find this Case</b> .                                                                                                    |
| 4 | Opt out of receiving general<br>announcement notices from the<br>court. | Select the Yes radio button. You will see the following message.          Windows Internet Explorer       X         Image: Windows Internet Explorer       X         Image: Windows Internet E |

# When you have completed your changes, you <u>must</u> click Return to Person Information Screen and click Submit.

## Add Additional e-Mail Addresses

| 1. | Highlight the email   | Email Information for Ryan Crowe                               |                                                                       |
|----|-----------------------|----------------------------------------------------------------|-----------------------------------------------------------------------|
|    | address that displays | Registered e-mail addresses                                    | Configuration options                                                 |
|    | on the right.         | Primary e-mail address:<br>ryan_crower@law1233.yahoo.com       | rvan_crower@law1233.yahoo.com                                         |
|    |                       | Secondary e-mail addresses:                                    | Should this e-mail address receive notices? $\odot$ Yes $\bigcirc$ No |
|    |                       | <u>davis5940@comcast.net</u><br>karen tapia@ilnd.uscourts.gov  | How should notices be sent to this e-mail address? $\odot$ Per        |
|    |                       | roberto perez@ilnd.uscourts<br>roberto perez@ilnd.uscourts.gov | In what format should notices be sent to this e-mail address?         |
|    |                       | add new e-mail address                                         | Should this e-mail address receive general announcement no            |
|    |                       | Return to Person Information Schen                             | Show all cases for this e-mail address (Cog                           |

- 2. Type the email address to be added to the account.
- 3. Set the configuration options for this email.
- 4. Click **Return to Person Information Screen.**
- 5. Click **Submit**.

| Registered e-mail addresses         | Configuration options                                                                                     |
|-------------------------------------|----------------------------------------------------------------------------------------------------|
| Primary e-mail address:             | lulu@yahoo.com                                                                                            |
| lulu@yahoo.com                      |                                                                                                    |
|                                     | Should this e-mail address receive notices? <ul> <li>Yes</li> <li>No</li> </ul>                           |
| Secondary e-mail addresses:         |                                                                                                    |
| davis5940@comcast.net               | How should notices be sent to this e-mail address? <ul> <li>Per Filing</li> <li>Summary Report</li> </ul> |
| karen tapia@ilnd.uscourts.gov       |                                                                                                    |
| roberto_perez@ilnd.uscourts         | In what format should notices be sent to this e-mail address? ④ HTML 〇 Text                               |
| roberto perez@ilnd.uscourts.gov     |                                                                                                    |
| add new e-mail address              | Should this e-mail address receive general announcement notices from this court? • Yes                    |
|                                     |                                                                                                    |
| Return to Person Information Screen | Show all cases for this e-mail address (Comp case lists from here)                                        |

When you start typing, the old address will disappear.

## **View Your Transaction Log**

The transaction log is a report that lists all CM/ECF entries and transactions that you made during a specified time period.

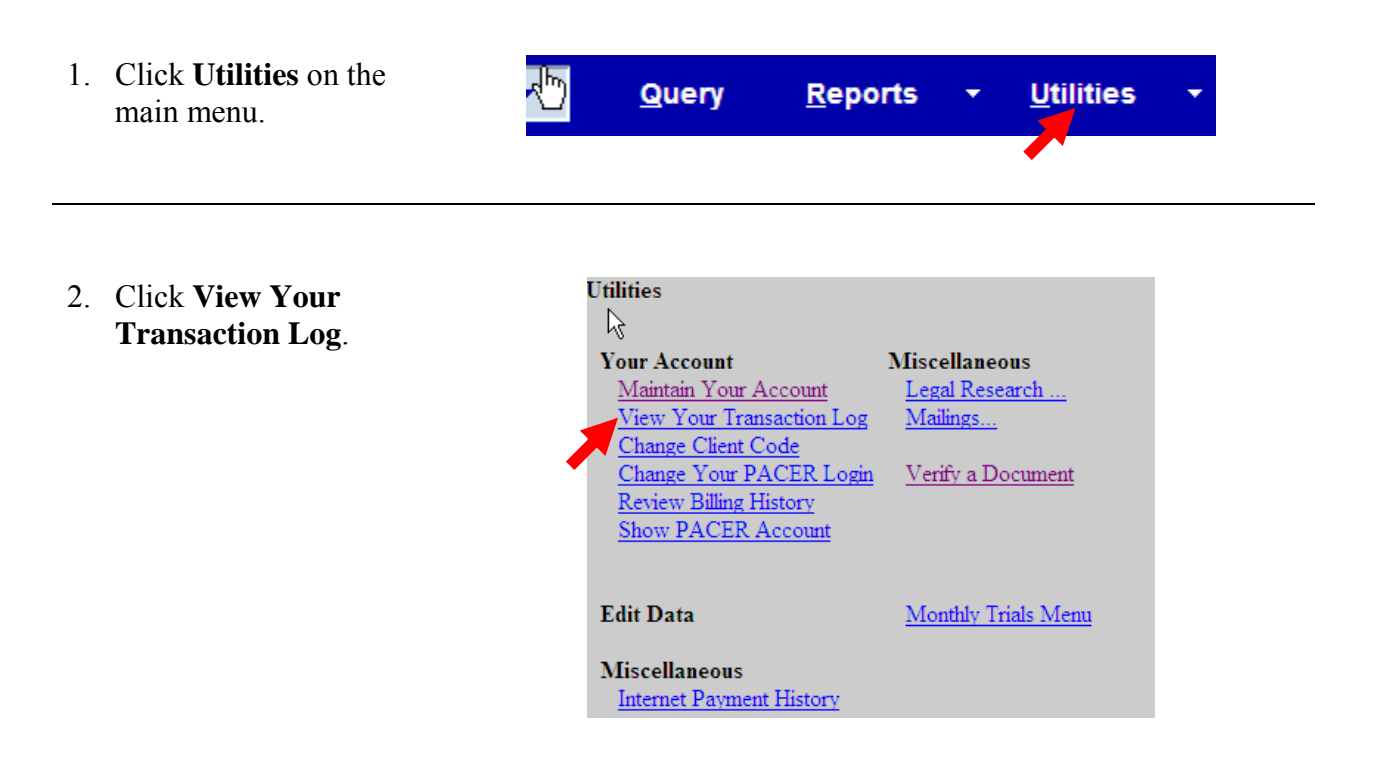

| J. Enter the date range |
|-------------------------|
|-------------------------|

4. Click Run Report.

#### View Transaction Log

| Enter the Date Selection Criteria for the Transaction Log Report |            |           |           |  |  |  |
|------------------------------------------------------------------|------------|-----------|-----------|--|--|--|
| Start Date:                                                      | 01/11/2008 | End Date: | 10/8/2009 |  |  |  |
| Run Report Clear Make these options my default.                  |            |           |           |  |  |  |

| I                                      | Transaction Log     |              |                                                                                                    |  |  |
|----------------------------------------|---------------------|--------------|----------------------------------------------------------------------------------------------------|--|--|
| Report Period: 01/11/2008 - 01/11/2008 |                     |              |                                                                                                    |  |  |
| Id                                     | Date                | Case Number  | Text                                                                                                    |  |  |
| 161065                                 | 01/11/2008 08:40:40 | 1-04-cv-8000 | AMENDED complaint by Samuel Pearl against Daffy Duck, Samuel Pearl (Rogers, Paula)                                                                                                    |  |  |
| 161068                                 | 01/11/2008 09:33:09 | 1-04-cv-8000 | MOTION by Defendant Arkling Group for summary judgment (Rogers, Paula)                                                                                                    |  |  |
| 161069                                 | 01/11/2008 10:19:21 | 1-04-cv-8000 | NOTICE of Motion by Thuirston D Smith, Jr for presentment of motion to dismiss[6], motion to expedite<br>[7] before Honorable Wayne R. Andersen on 1/15/2008 at 09:30 AM. (Rogers, Paula) |  |  |

## Mailings

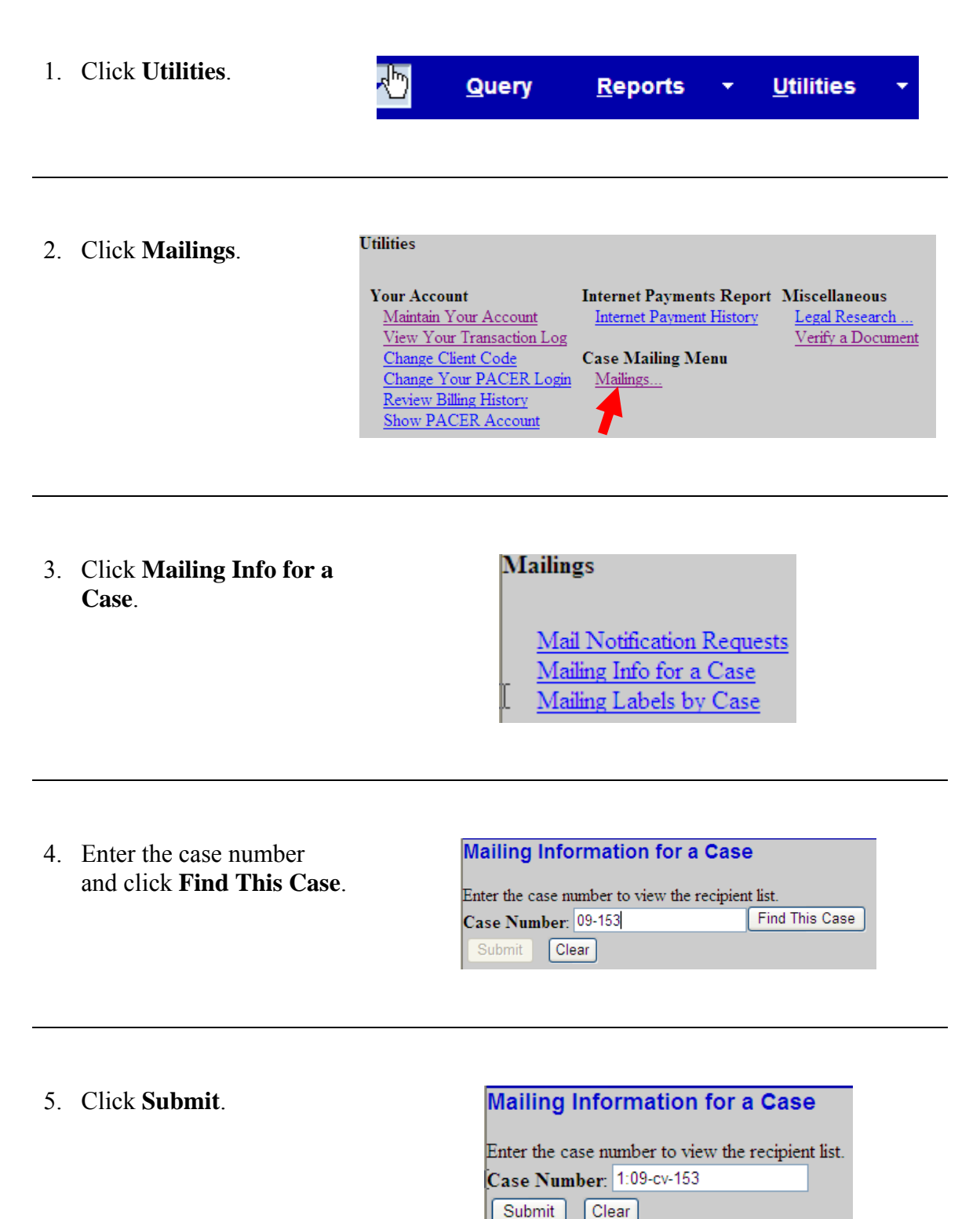

6. The mailing list displays.

In this example, there are no manual filers.

If an attorney or pro se was a manual filer, the name would be listed under **Manual Notice List.** 

#### Mailing Information for a Case 1:09-cv-00153

#### Electronic Mail Notice List

The following are those who are currently on the list to receive e-mail notices for this c

 Ryan Crowe anita\_baugard@ilnd.uscourts.gov

#### Manual Notice List

The following is the list of attorneys who are **not** on the list to receive e-mail notices fo mouse to select and copy this list into your word processing program in order to creat

(No manual recipients)